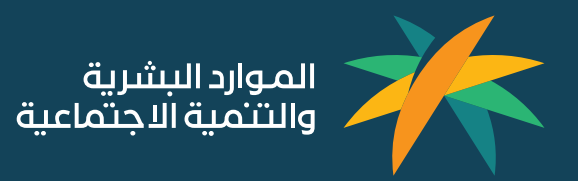

# دليل المستخدم – الوصول إلى صفحة المستفيد

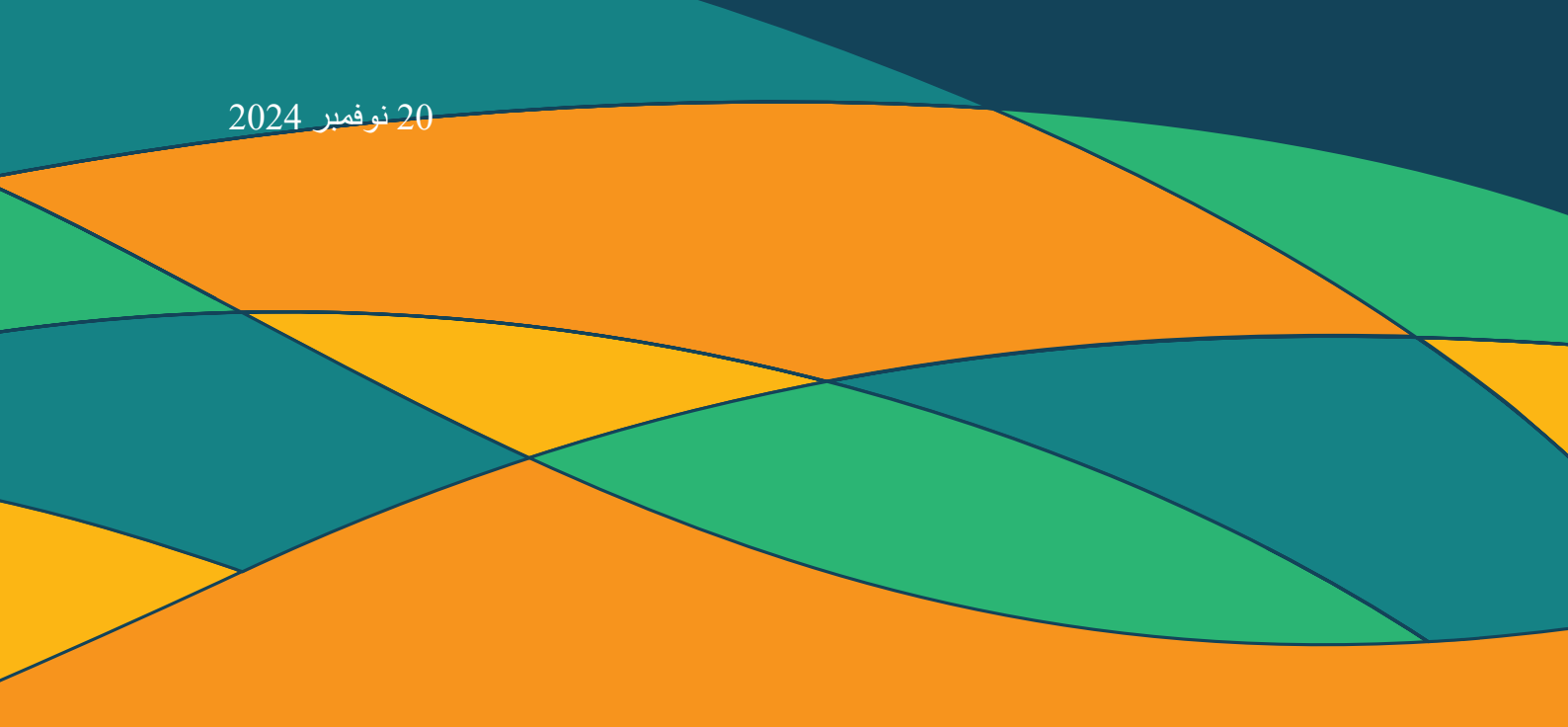

# المحتويات

| 3  | كيفية الوصول الى صفحة المستفيد:                                                           | .1   |
|----|-------------------------------------------------------------------------------------------|------|
| 3  | 1.1     الدخول إلى موقع الوز إر ة الرسمي ثم ستظهر الك الصفحة الرئيسة (HRSD.GOV.SA) :      | 1    |
| 3  | 1.7                                                                                       | 2    |
| 4  | 1.1 بعد اختيار صفحة المستفيد ستظهر لك صفحة جديدة وقم بالنقر على (ابدأ الخدمة ):           | 3    |
| 4  | 1.4 بعد تسجيل الدخول عبر نفاذ يمكنك الآن رفع حالة حسب الخدمة:                             | 4    |
| 5  | طريقة انشاء شكوى:                                                                         | .2   |
| 5  | .2 قم بالضغط على (الشكاوي):                                                               | 1    |
| 5  |                                                                                           | 2    |
| 6  | 2 قم بإختيار القطاع:                                                                      | 3    |
| 7  | 2.4 قم إختيار التصنيف الرئيسي:                                                            | 4    |
| 7  | .2 قَم بإختيار تصنيف فرعي:                                                                | 5    |
| 8  | 2.6 قم بتعبئة البيانات ثم إرسال الطلب:                                                    | 5    |
| 9  | طريقة (تقديم بلاغ على احد موظفين الوزارة):                                                | .3   |
| 9  | 3.5 فم بالضغط على(تقديم بلاغ على احد موظفين الوزارة):                                     | 1    |
| 9  | .3 قم بإضافة طلب جديد:<br>3.2 قم بإضافة طلب جديد:                                         | 2    |
| 10 | ج.3 قم باختيار التصنيف الرئيسي:                                                           | 3    |
| 10 | .2 قم باختيار التصنيف الفرعى:                                                             | 4    |
| 11 | 3.4 قم بتعبئة البيانات اللازمة ثمّ قم بتقديم الطلب:                                       | 5    |
| 12 | ريقة تقديم على خدمة(الطلبات):                                                             | 4. ط |
| 12 | 3.2 قم بالضغط على(الطلبات):                                                               | 2    |
| 12 | 3.3 قم بالضغط على(إضافة طلب):                                                             | 3    |
| 13 | 3.4 قم بإختيار القطاع لتقديم الطلب:                                                       | 1    |
| 14 | .3 قم بإختيار التصنيف الرئيسي:3                                                           | 5    |
| 15 | £. قم بإختيار التصنيف الفرعي: 3.                                                          | 5    |
| 15 | 3.2 قم بتعبئة البيانات اللازمة ثم إرسال الطلب: قم بتعبئة البيانات اللازمة ثم إرسال الطلب: | 7    |
| 16 | ريقة طلب استفسار:                                                                         | 5. ط |
| 16 | . 5 قم بالضغط على(استفسار ات):                                                            | 1    |
| 16 | 5.2 قمٰ باضافة إستفسار جديد:                                                              | 2    |
| 17 | 5.5 قم بإختيار القطاع:                                                                    | 3    |
| 17 | 5.4 قم باختيار التصنيف الرئيسي:54                                                         | 4    |
| 18 | 5.5 اختيار تحديد الطلب بشكل مفصل:                                                         | 5    |
| 18 | .6 قم بتعبئة البيانات اللازمة والضغط على إرسال الطلب:                                     | 5    |
| 19 | طريقة التصعيد على المنصات:                                                                | 6.   |
| 19 | 6.1    قم بالضغط على (التصعيد على المنصات):6                                              | 1    |
| 19 | 6.2 قم باضافة طلب جديد:                                                                   | 2    |
| 20 | 6.6 قم باختيار القطاع للتواصل:                                                            | 3    |
| 20 | 6.4 قم باختيار نوع المنصبة للتواصل:                                                       | 4    |
| 21 | 6.6 قم باختيار التصنيف الرئيسي:                                                           | 5    |
| 21 | 6.6 قم باختيار التصنيف الفرعي:                                                            | 5    |
| 22 | .6  قد بتحبئة البيانات اللاز مة ثم ار سال الطلب:                                          | 7    |

## کیفیة الوصول الی صفحة المستفید:

1.1 الدخول الى موقع الوزارة الرسمي ثم ستظهر لك الصفحة الرئيسة (hrsd.gov.sa) :

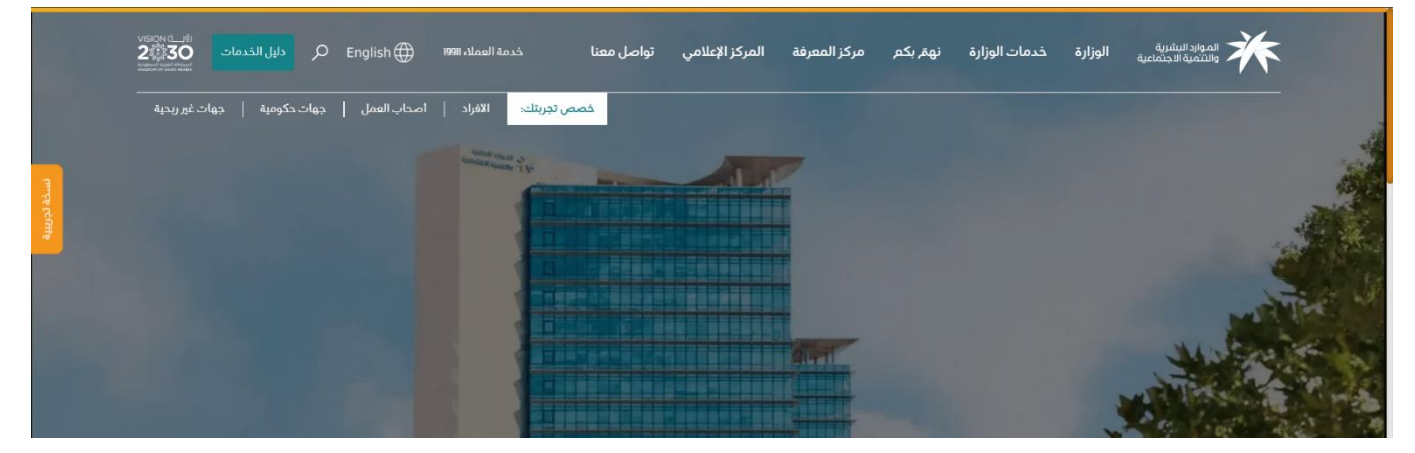

### 1.2 ضع مؤشر على (تواصل معنا) وقم بإختيار (صفحة المستفيد):

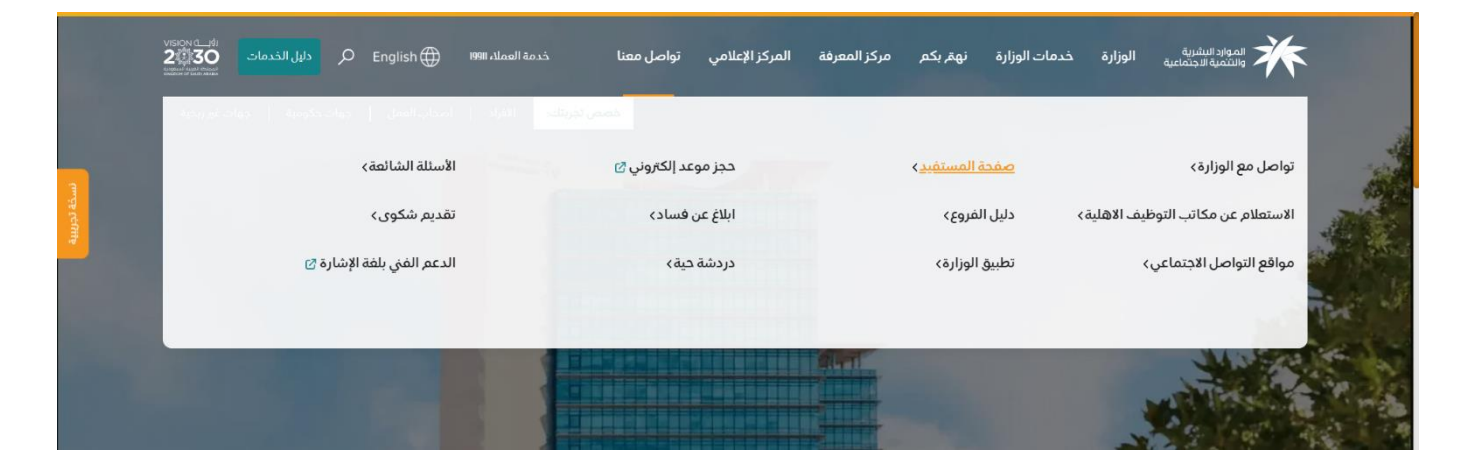

#### 

### 1.3 بعد اختيار صفحة المستفيد ستظهر لك صفحة جديدة وقم بالنقر على (ابدأ الخدمة ):

### 1.4 بعد تسجيل الدخول عبر نفاذ يمكنك الآن رفع حالة حسب الخدمة:

| يود السليمان √ | خدمة العملاء<br>العملاء عبدالمع<br>19911 © | بركز المعرفة المركز الإعلامي تواصل معنا | الوزارة خدمات الوزارة نهتم بكم م  | الموارد البشرية<br>والتثمية الاجتماعية         |  |
|----------------|--------------------------------------------|-----------------------------------------|-----------------------------------|------------------------------------------------|--|
|                |                                            | V                                       |                                   | مرديا بك عددالمديد السليمان<br><b>الرئيسية</b> |  |
|                | التعقيد عام<br>التعقيد عام                 | الطايات                                 | تقدیم بلغ علی احد موطفی<br>الوران | الذمات<br>الشاوي                               |  |
|                | ه                                          | ) <b>• •</b> • <b>•</b> (               | •                                 |                                                |  |

# 2. طريقة انشاء شكوي:

2.1 قم بالضغط على (الشكاوى):

| السليمان 🗸 👔        | خدمة العملاء<br>إصل معنا © 19911 | مركز المعرفة المركز الإعلامي توا | لوزارة خدمات الوزارة نهتم بكم        | الموارد البشرية<br>والشمية الاجتماعية           |  |
|---------------------|----------------------------------|----------------------------------|--------------------------------------|-------------------------------------------------|--|
|                     |                                  | $\nabla$                         |                                      | مرديا بك عبدالمديد السليمان<br><b>الرئينسية</b> |  |
| التمعيد على المنمات | ي<br>استفسارات                   | الطليات                          | تقریم دیانے علی آمد موظفی<br>الوراری | الذدمات<br>الشکاوی                              |  |
|                     | <b>()</b>                        |                                  |                                      |                                                 |  |

## 2.2 قم بإنشاء شكوى والضغط على إضافة طلب:

| خدمة العملنه   مرا مصلح الوادعي ب<br>19911 © | كم مركز المعرفة المركز الإعلامي تواصل معنا | الموارد البشرية الوزارة خدمات الوزارة نهتم بذ<br>والشمية الاجتماعية |
|----------------------------------------------|--------------------------------------------|---------------------------------------------------------------------|
|                                              |                                            | الرئیسیة > الشکاوی<br><b>الشـکاوی</b>                               |
| ا اضامة طلب 🛨 🛨                              | • اختر                                     | Q رقم الطلب                                                         |
| 24/04/2024 09:41 C2404240214                 | 26/06/2024 11:28 C2406260345               | 28/07/2024 11:41 C2407280337                                        |
| الحالة: تمت المعالجة - مؤرشفة                | الحالة: تمت المعالجة - مؤرشفة              | الحالة: مؤرشفة - لعدم استجابة المستفيد                              |
| الشكوى                                       | الشخوى                                     | الشكوى                                                              |
| طلب تأشيرات بناء على وجود تأييد حكومي        | ارسال بيانات المنشأة الى التأمينات         | تدديث بيانات وافد في التأمينات                                      |
| 17/01/2024 11:00 C2401170461                 | 28/01/2024 14:51 C2401281075               | 28/01/2024 15:29 C2401281135                                        |
| الدالة: تمت المعالجة - مؤرشفة                | الدالة: تمت المعالجة - مؤرشفة              | الدالة: تمت المعالجة - مؤرشفة                                       |
| الشكوى                                       | الشكوى                                     | الشكوى                                                              |
| الاستدامة للافراد                            | طلب تأشيرات بناء على وجود تأييد حكومي      | بيان                                                                |

### 2.3 قم بإختيار القطاع:

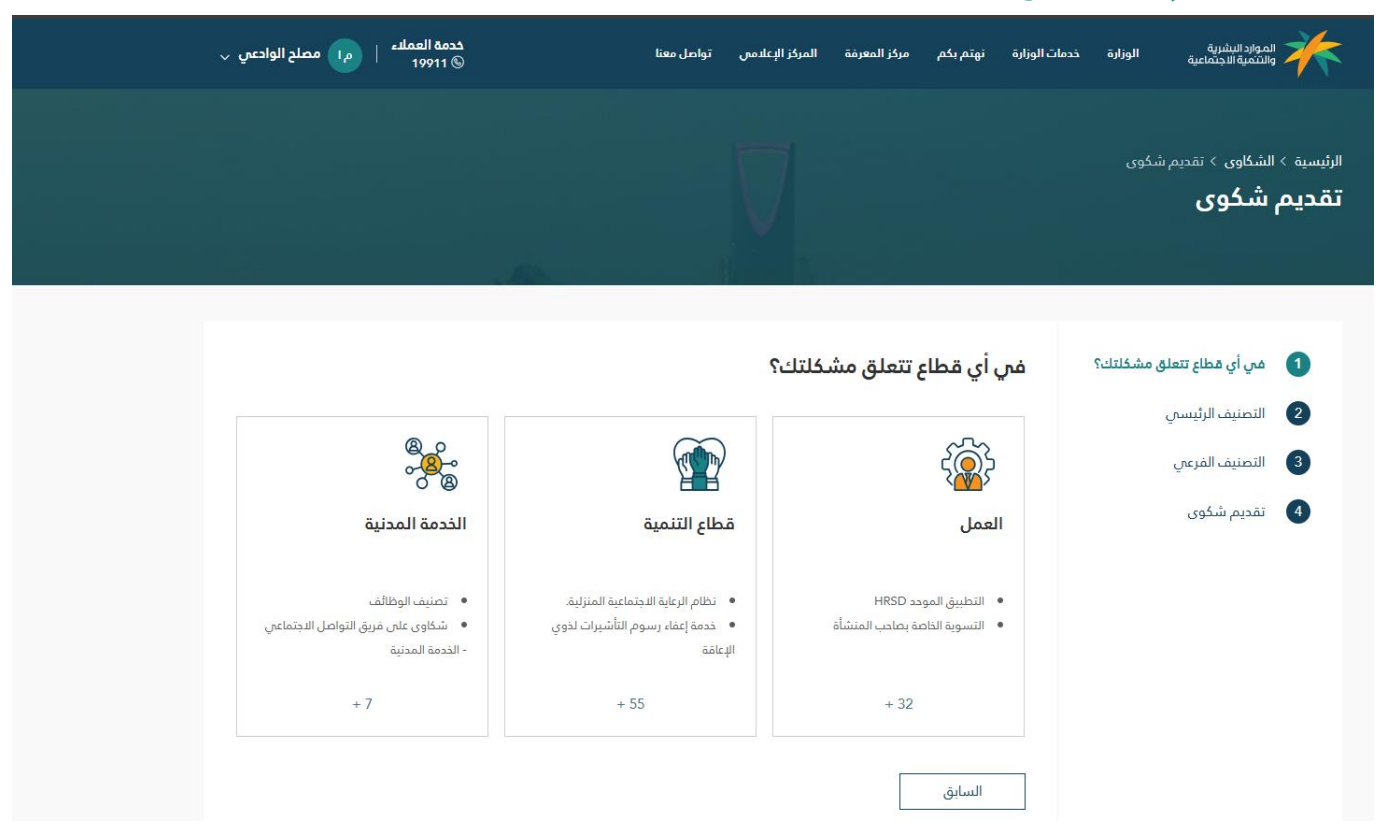

### 2.4 قم إختيار التصنيف الرئيسي:

| ددمة العمليم   مرا مصلح الوادعي ب<br>19911 ©                                                                                  | دمى تواصل معنا                                                     | نهتم بكم مركز المعرفة المركز الإعلا                                                            | الموارد البشرية الوزارة خدمات الوزارة<br>والشمية الاجتماعية الوزارة خدمات الوزارة     |
|----------------------------------------------------------------------------------------------------|--------------------------------------------------------------------|------------------------------------------------------------------------------------------------|---------------------------------------------------------------------------------------|
|                                                                                                    |                                                                    | 7                                                                                              | الرئیسیة > الشکاوی > تقدیم شکوی<br>تقدیم شکوی                                         |
|                                                                                                    |                                                                    | نصنيف الرئيسي                                                                                  | 1 في أي قطاع تتعلق مشكلتك؟<br>• • • • • • • • • • • • • • • • • • •                   |
| الرقم الوطني الموحد                                                                                                    | الاستقدام                                                          | تأمينات                                                                                        | <ul> <li>2 التعنيف الرئيسي</li> <li>3 التعنيف الفرعي</li> <li>4 تقديم شكوي</li> </ul> |
| <ul> <li>تكرار الرقم الوطنى الموحد للمنشآة</li> <li>الواحدة</li> <li>عدم وجود رقم وطنى موحد للسجل</li> <li>التجاري</li> </ul> | <ul> <li>طلب تأشیرات بناء علی وجود تأیید</li> <li>حکومی</li> </ul> | <ul> <li>تحديث بيانات واقد في التأمينات</li> <li>ارسال بيانات المنشأة الى التأمينات</li> </ul> |                                                                                       |

### 2.5 قم بإختيار تصنيف فرعي:

| خدمة العملنة   ما مصلح الوادعي ي<br>19911 © | ى تواصل معنا                          | المركز الإعلامى | , مركز المعرفة | نهتم بکم               | خدمات الوزارة | الوزارة   | الموارد البشرية والتنمية الاجتماعية                                                  |
|---------------------------------------------|---------------------------------------|-----------------|----------------|------------------------|---------------|-----------|--------------------------------------------------------------------------------------|
|                                             |                                       |                 |                |                        |               | سُکوی     | الرئیسیة > الشکاوی > تقدیم <sup>ی</sup><br><b>تقدیم شکوی</b>                         |
|                                             |                                       |                 | لفرعي          | صنيف ال                | الت           | ى مشكلتك؟ | في أي مَطاع تتعلق                                                                    |
|                                             | ارسال بيانات المنشأة الى<br>التأمينات |                 | نات وافد في    | تحديث بيا<br>التأمينات |               |           | <ul> <li>۲ النصيف الرئيسي</li> <li>۲ التصنيف الفرعي</li> <li>3 تقديم شكوى</li> </ul> |
|                                             |                                       |                 |                | السابق                 |               |           |                                                                                      |

### 2.6 قم بتعبئة البيانات ثم إرسال الطلب:

| خدمة العملاء   محلح الوادعي √<br>19911 ©                    | المركز الإعلامي تواصل معنا                                    | نات الوزارة تهتم يكم مركز المعرفة | الموارد البشرية<br>والنتمية الجنماعية الوزارة حدم    |
|-------------------------------------------------------------|---------------------------------------------------------------|-----------------------------------|------------------------------------------------------|
|                                                             | $\nabla$                                                      |                                   | الرئیسیة > الشکاوی > تقدیم شکوی<br><b>تقدیم شکوی</b> |
|                                                             |                                                               | تفاصيل الشكوي *                   | في أي قطاع تتعلق مشكلتك؟                             |
|                                                             |                                                               |                                   | 2 التصنيف الرئيسي                                    |
|                                                             |                                                               |                                   | 3 التصنيف الفرعي                                     |
| 2000                                                        |                                                               | معلومات التواصل                   | 4 تقدیم شکوی                                         |
| جوال التواصل *                                              |                                                               | بريد التواصل *                    |                                                      |
|                                                             |                                                               |                                   |                                                      |
| المدينة                                                     |                                                               | المنطقة *                         |                                                      |
| •                                                           | ~                                                             |                                   |                                                      |
|                                                             |                                                               | إضافة ملفات                       |                                                      |
| ا <b>او انقر للإختيار</b><br>PDF, JPG, JPEG, PNG, DOOX, XLS | اسحب الملقات إلى هن<br>د التقصى لحجم الملف 3MB ميغة الملفات X | الد                               |                                                      |
| ارسال الطلب                                                 |                                                               | السابق                            |                                                      |

# طريقة (تقديم بلاغ على احد موظفين الوزارة): قم بالضغط على (تقديم بلاغ على احد موظفين الوزارة):

| ب الم | عبدالمبيد السليه | خدمة العملاء<br>19911 © | المركز الإعلامي تواصل معنا | م بكم مركز المعرفة | ة خدمات الوزارة نهت             | ئىرىة<br>جىماعية الوزارة | الموارد الب                             |  |
|-------|------------------|-------------------------|----------------------------|--------------------|---------------------------------|--------------------------|-----------------------------------------|--|
|       |                  |                         | V                          |                    |                                 | لسليمان                  | مردبا بك عبدالمديد ا<br><b>الرئيسية</b> |  |
|       |                  | ې<br>استفسارات          | الطليات                    | <b>)</b>           | وميم بلاغ على أحد مو<br>الوزارة | 28                       | الذدمات                                 |  |
|       |                  | ۲                       |                            | ) f Y              |                                 |                          |                                         |  |

### 3.2 قم بإضافة طلب جديد:

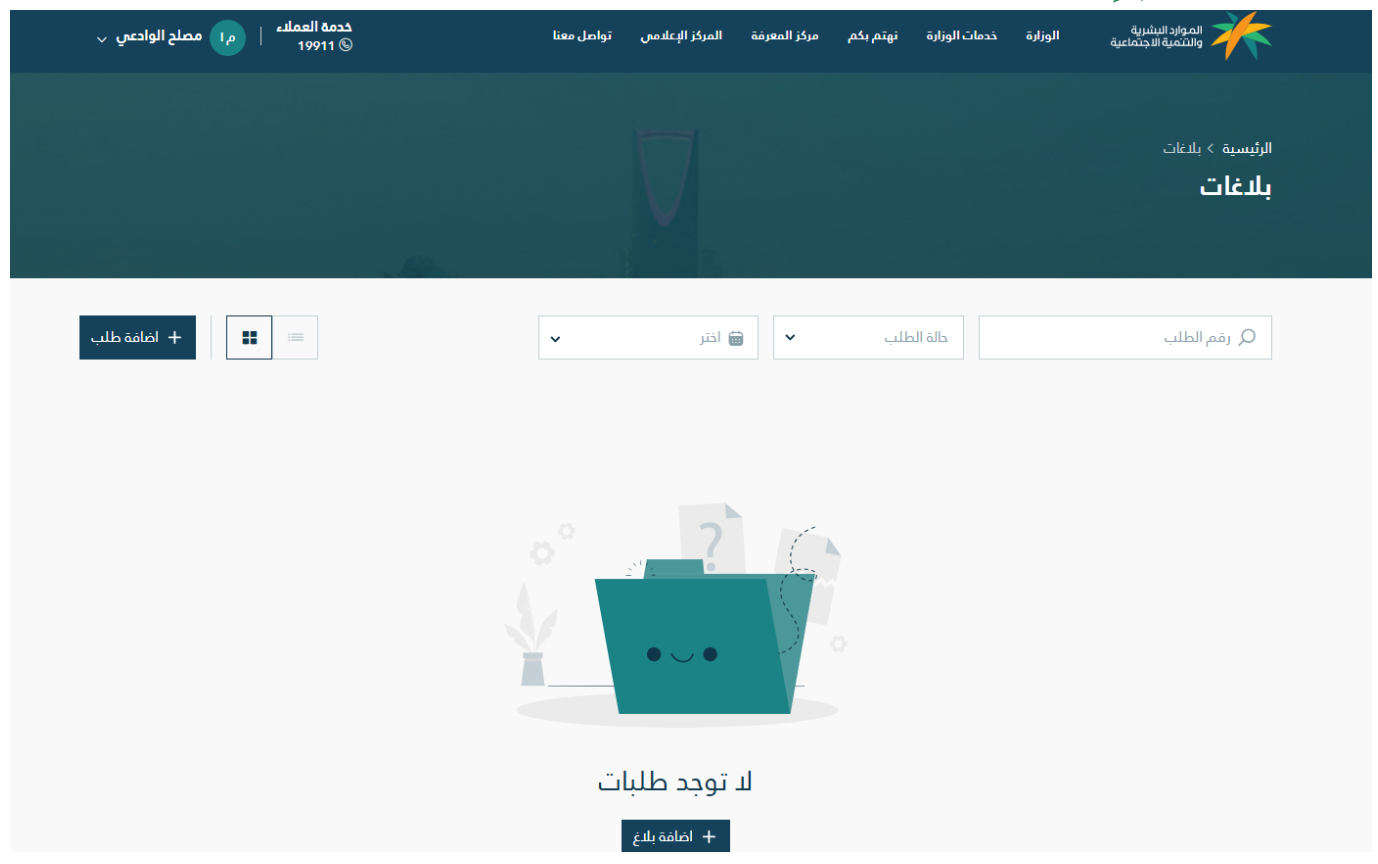

### 3.3قم باختيار التصنيف الرئيسي:

| خدمة العملنه   معلم الوادعي ي                                                                                      | تواصل معنا                | المركز الإعلامي | نهتم بكم مركز المعرفة | خدمات الوزارة | ة الوزارة | الموارد البشرية<br>والتنمية الاجتماعين        |
|----------------------------------------------------------------------------------------------------|---------------------------|-----------------|-----------------------|---------------|-----------|-----------------------------------------------|
|                                                                                                    |                           | V               |                       |               | م بلاغ    | الرئيسية > بلاغات > تقدي<br><b>تقديم بلاغ</b> |
|                                                                                                    |                           |                 | عنيف الرئيسي          | التد          | بسىي      | التصنيف الرئي<br>الترمنية بالفن               |
| شكاوى سلوكية                                                                                                    | شكاوى المالية             | Ш               | لشكاوى الإدارية       | I             | ų.<br>L   | 3 تقديم شكور                                  |
| <ul> <li>إساءة استعمال السلطة الوظيفية</li> <li>توقيع الجزاء بغير وجه حق أو تحت ستار<br/>المصلحة العامة</li> </ul> | الرشوة<br>نهب المال العام | •               | المحاباة<br>المحسوبية | •             |           |                                               |
| + 3                                                                                                    |                           |                 | + 2                   |               |           |                                               |

### 3.4 قم باختيار التصنيف الفرعي:

| ملاء   ما مصلح الوادعي 🧹 | خدمة العم<br>19911 © | الإعلامي تواصل معنا | مركز المعرفة المركز | خدمات الوزارة نهتم بكم | الموارد البشرية<br>والتثمية الاجتماعية الوزارة                |
|--------------------------|----------------------|---------------------|---------------------|------------------------|---------------------------------------------------------------|
|                          |                      |                     |                     |                        | الرئيسية > بلاغات > تقديم بلاغ<br>تقديم بلاغ                  |
|                          |                      |                     | ىرعىي               | التصنيف الذ            | <ol> <li>التصنيف الرئيسي</li> <li>التصنيف المنبعين</li> </ol> |
| ā                        | الواسطة              | الابتزاز            |                     | المحاباة               | تقديم شكوى                                                    |
|                          |                      |                     | i                   | المحسوبية              |                                                               |
|                          |                      |                     |                     | السابق                 |                                                               |

| خدمة العماله  <br>19911 © 1991 ↓ مملع الوادس ∨                                                                          | ر بر بر من بي بر<br>المركز الإعلامي تواصل معنا                                      | خدمات الوزارة نهتم بكم مركز المعرفة                                                        | المواد البشرية<br>النموة الاجتماعية الوزاره                                     |
|----------------------------------------------------------------------------------------------------|-------------------------------------------------------------------------------------|--------------------------------------------------------------------------------------------|---------------------------------------------------------------------------------|
|                                                                                                    | $\nabla$                                                                            |                                                                                            | الرئيسية > بلنغات > تقديم بلنغ<br>تقديم بللاغ                                   |
|                                                                                                    |                                                                                     | تفاصيل الشخوى <del>*</del>                                                                 | <ol> <li>التعنيف الرئيسي</li> <li>التعنيف الفرعي</li> <li>تقديم شكوى</li> </ol> |
| 2000<br>جوال التواصل *                                                                                                  |                                                                                     | معلومات التواصل<br>بريد التواصل *                                                          |                                                                                 |
| المدينة •<br>ب                                                                                                    | •                                                                                   | المنطقة *<br>إضافة ملفات                                                                   |                                                                                 |
| او انقر للإختيار<br>PDF, JPG, JPEG, PNG, DOCX, XL<br>الإدارة                                                            | اسحب الملقات إلى منا<br>د النقص لجم الملف SMB ميغة الملفات XC                       | الد<br>الوكالة                                                                             |                                                                                 |
| عاتها إذا ثبت عدم صحتها وأن أكون تحت طائلة العقوبات الواردة<br>س الوزراء رقم (٢٤) وتاريخ ٢٤.٦/٤/٢٥هـ. وقد قدمت مالدي من | ل صحيحة واتحمل المسؤولية التامة عن تبه<br>كيدية والدعاوى الباطلة الصادرة بقرار مجلى | أتعهد بأن الشكوى المقدمة منر<br>بقواعد الدد من أثار الشكاوى الك<br>اثباتات تؤيد مدة الشكوى |                                                                                 |
| ارسال الطلب                                                                                                    |                                                                                     | السابق                                                                                     |                                                                                 |

#### 3.5 قم بتعبئة البيانات اللازمة ثم قم بتقديم الطلب:

# 4. طريقة تقديم على خدمة (الطلبات): 3.2 قم بالضغط على (الطلبات):

| عدالمبيد السليمان 🗸 | خدمة العملاء<br>19911 © | كز المعرفة المركز الإعلامي تواصل معنا                    | لوزارة خدمات الوزارة نهتم بكم مرز | الموارد اليشرية<br>والتنمية الاجتماعية         |  |
|---------------------|-------------------------|----------------------------------------------------------|-----------------------------------|------------------------------------------------|--|
|                     |                         | V                                                        |                                   | مرديا بك عبدالمجيد السليمان<br><b>الرئيسية</b> |  |
| التمعيد على المنمات | رې<br>استفسارات         | الطينة.<br>الطينة                                        | الوراية<br>الوراية                | الدُدمات<br>المُعَاوى                          |  |
|                     | ه                       | ) <b>() () ()</b> () () () () () () () () () () () () () | ۲                                 |                                                |  |

### 3.3 قم بالضغط على (إضافة طلب):

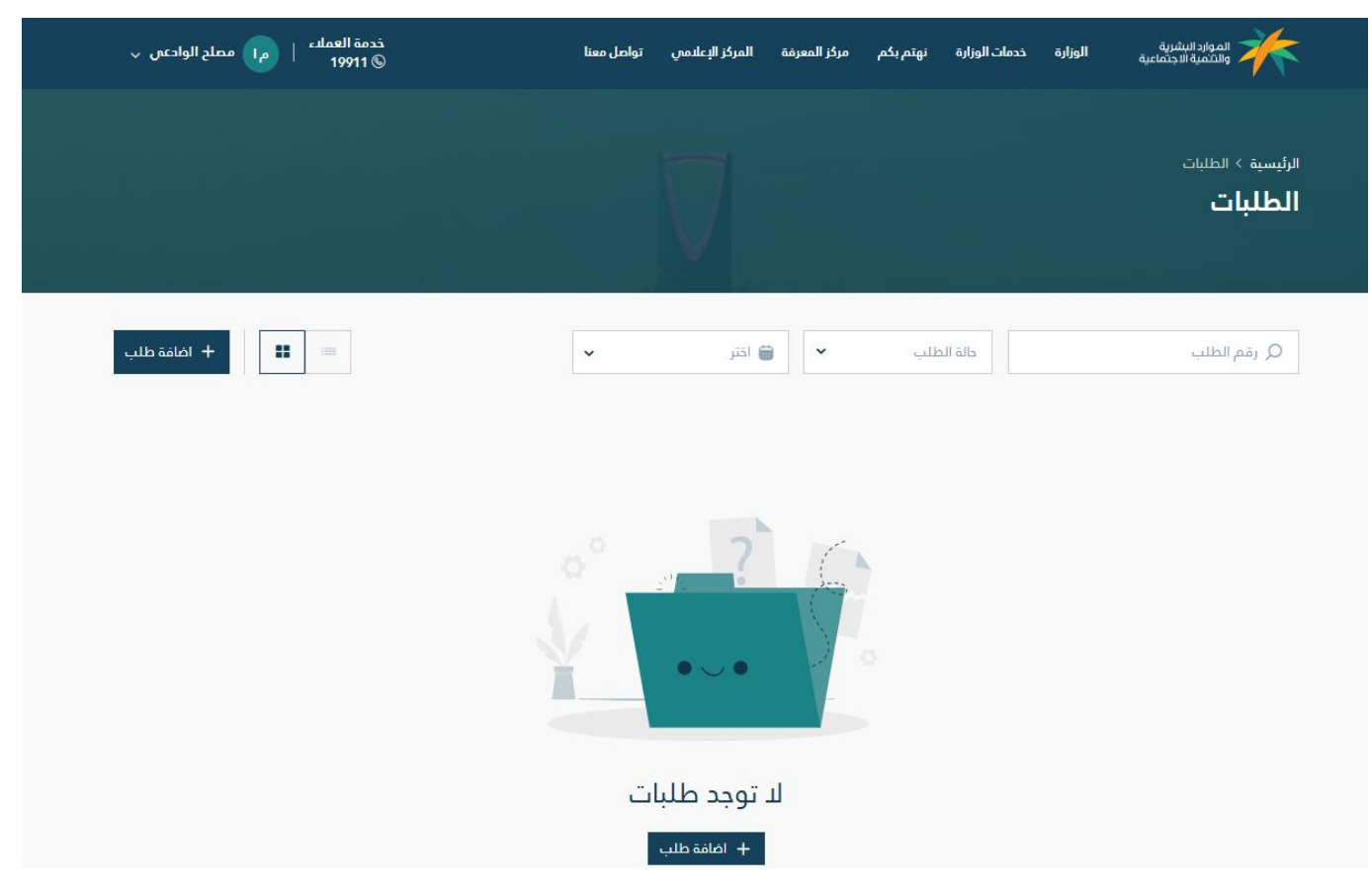

### 3.4 قم بإختيار القطاع لتقديم الطلب:

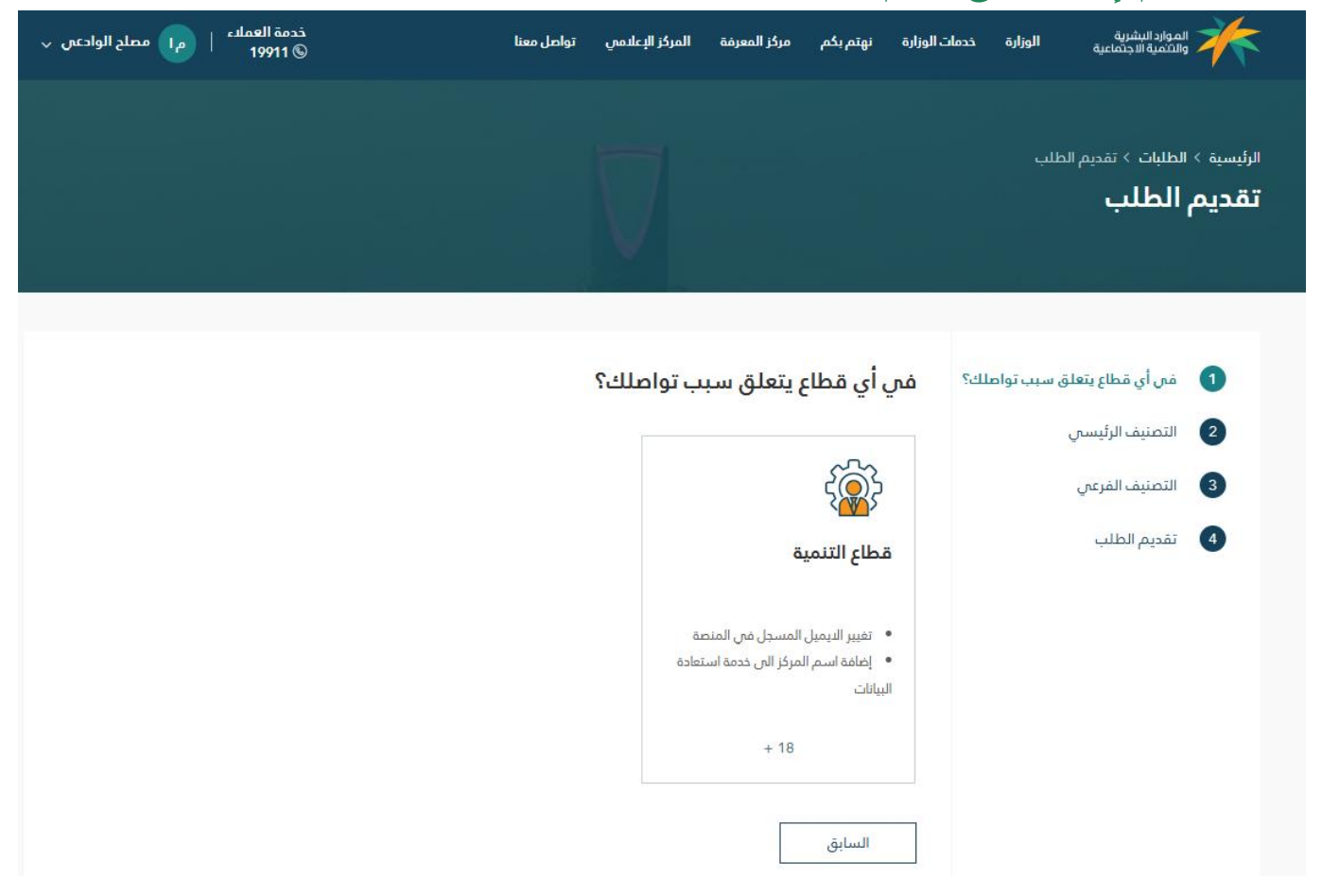

#### 3.5 قم بإختيار التصنيف الرئيسي:

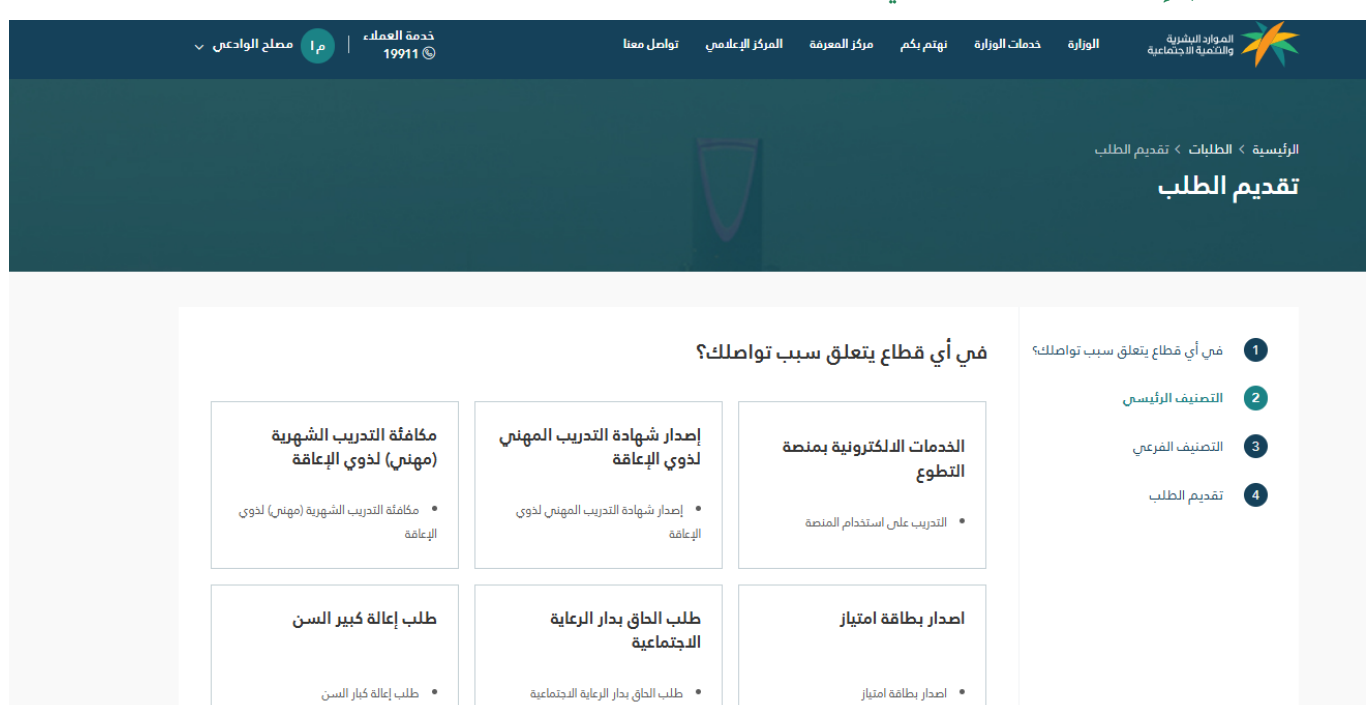

### 3.6 قم بإختيار التصنيف الفرعي:

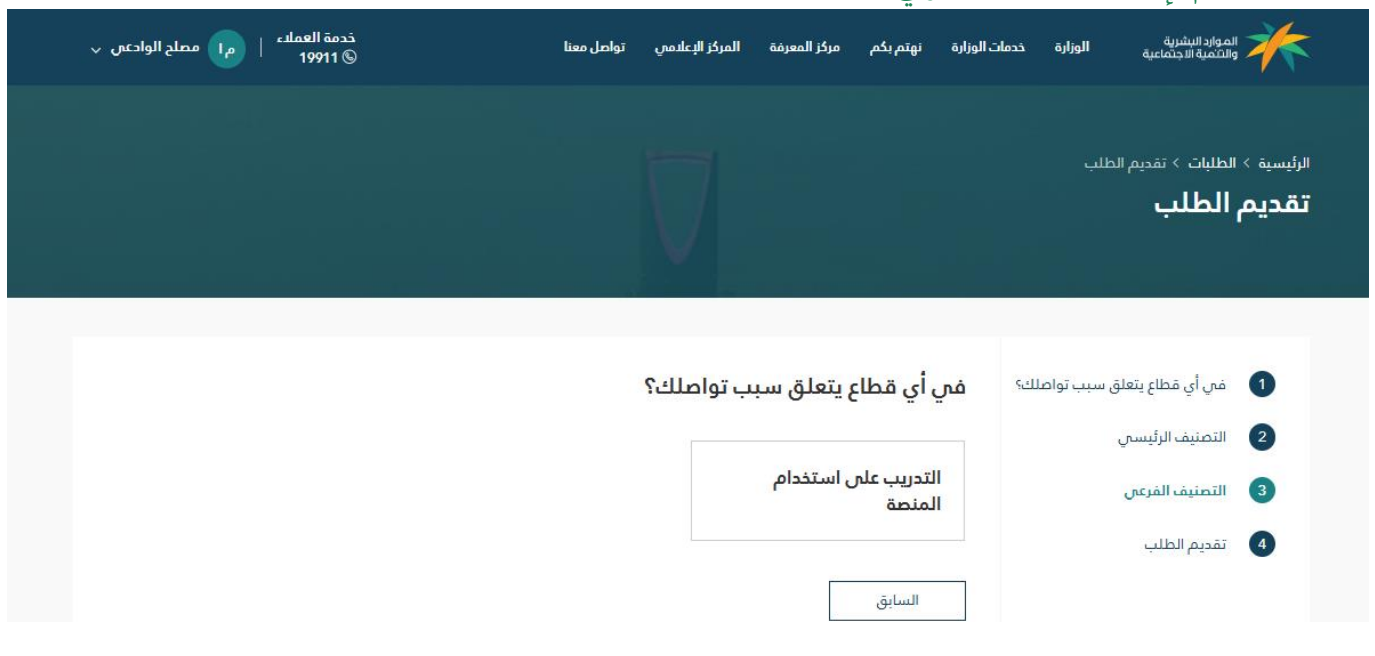

3.7 قم بتعبئة البيانات اللازمة ثم إرسال الطلب:

| خدمة العملاء   معلج الوادعى ي مطلح الوادعى ي     | تواصل معتا                                     | المركز الإعلامي r              | ، الوزارة تهتم بكم مركز المعرفة   | الموارد البشرية<br>والنتمية الاجتماعية <b>الوزارة خدمات</b><br>والنتمية الاجتماعية | *                   |
|--------------------------------------------------|------------------------------------------------|--------------------------------|-----------------------------------|------------------------------------------------------------------------------------|---------------------|
|                                                  |                                                | $\nabla$                       |                                   | الطلبات > تقديم الطلب<br>الطلب                                                     | الرئيسية ›<br>تقديم |
|                                                  |                                                |                                | تفاعيل الطلب *                    | في أي قطاع يتعلق سبب تواصلك؟<br>التصنيف الرئيسي                                    | 1                   |
| 2000                                             |                                                |                                |                                   | التصنيف الفرعي                                                                     | 3                   |
| جوال التواصل *                                   |                                                |                                | معلومات التواصل<br>بريد التواصل * | تقديم الطلب                                                                        | 4                   |
| المدينة                                          |                                                |                                | المنطقة *                         |                                                                                    |                     |
| •                                                | ~                                              |                                | إضافة ملفات                       |                                                                                    |                     |
| او انقر للإختيار<br>PDF, JPG, JPEG, PNG, DOCK, X | <b>الملفات إلى هنا</b><br>3MI ميغة الملفات XX. | اسحب<br>دد الاقصی لدجم الملف B | الد                               |                                                                                    |                     |
| إرسال الطلب                                      |                                                |                                | السابق                            |                                                                                    |                     |

# طريقة طلب استفسار: 5.1 قم بالضغط على (استفسارات):

| يها عبدالمويد السليمان 🗸 | خدمة العملاء<br>19911 © | المعرفة المركز الإعلامي تواصل معنا | وزارة خدمات الوزارة نهتم بكم مركز   | المواد البشرية<br>والتثمية الاجتماعية ال        |  |
|--------------------------|-------------------------|------------------------------------|-------------------------------------|-------------------------------------------------|--|
|                          |                         | 7                                  |                                     | مردنا بك عبدالمجبد السليمان<br><b>الزئينسية</b> |  |
| التصعيد على المنصات      | بنی<br>استعمارات        | العليات                            | القديم بلغ على أند موظفى<br>الوزارغ | الذدمات<br>الشکاوی                              |  |
|                          | ۲                       |                                    | ))                                  |                                                 |  |

### 5.2 قم باضافة إستفسار جديد:

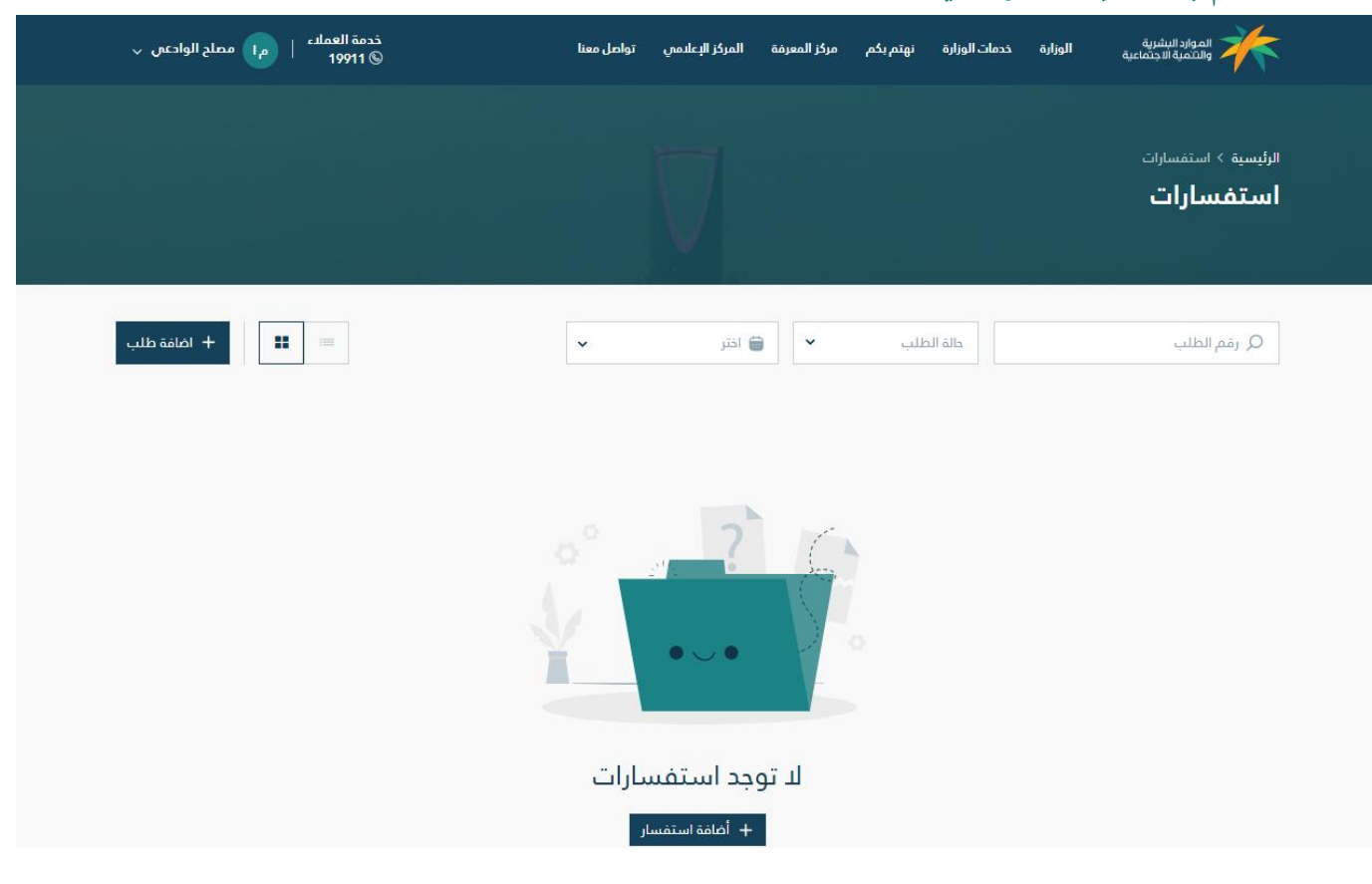

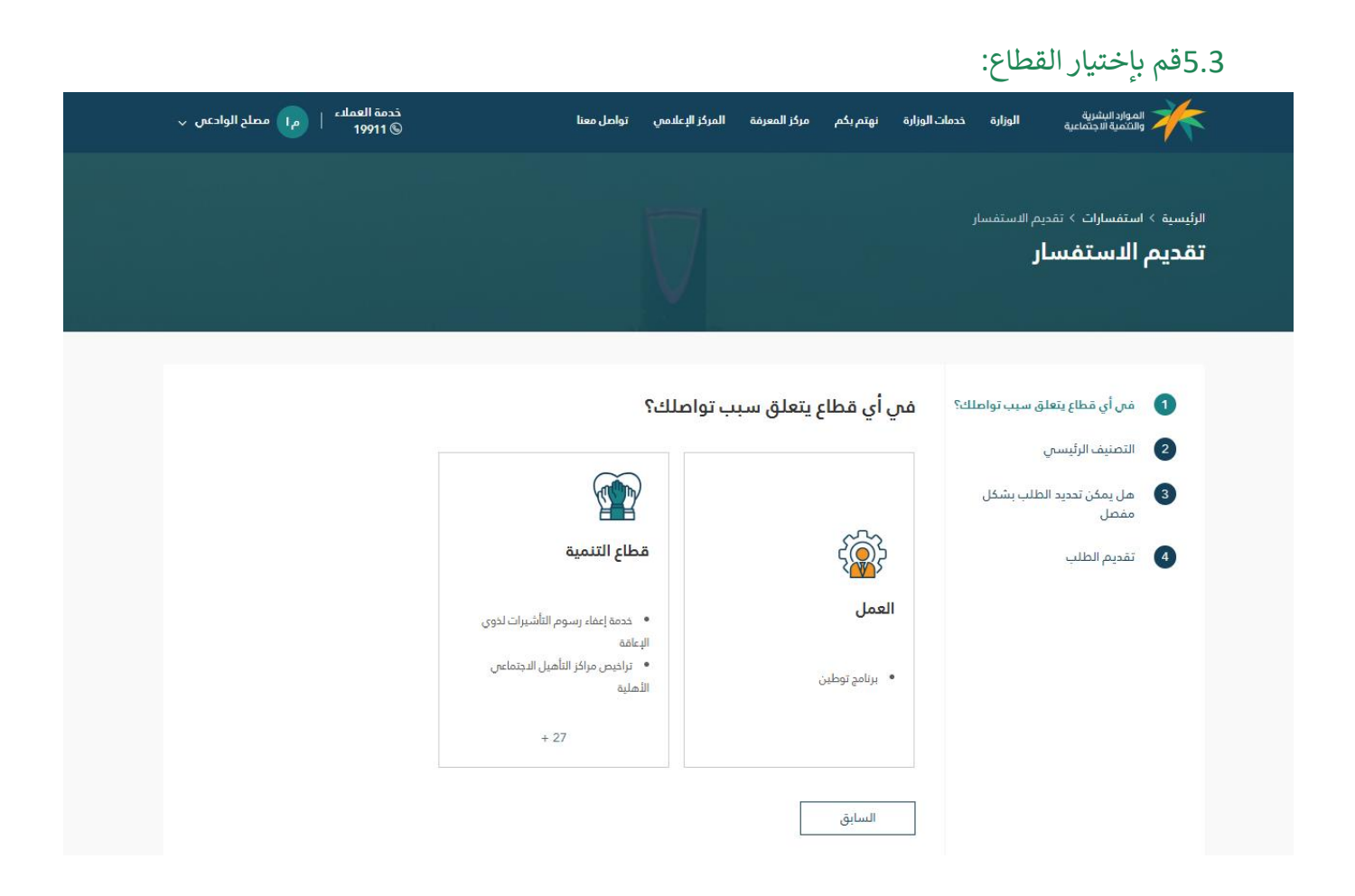

### 5.4 قم باختيار التصنيف الرئيسي:

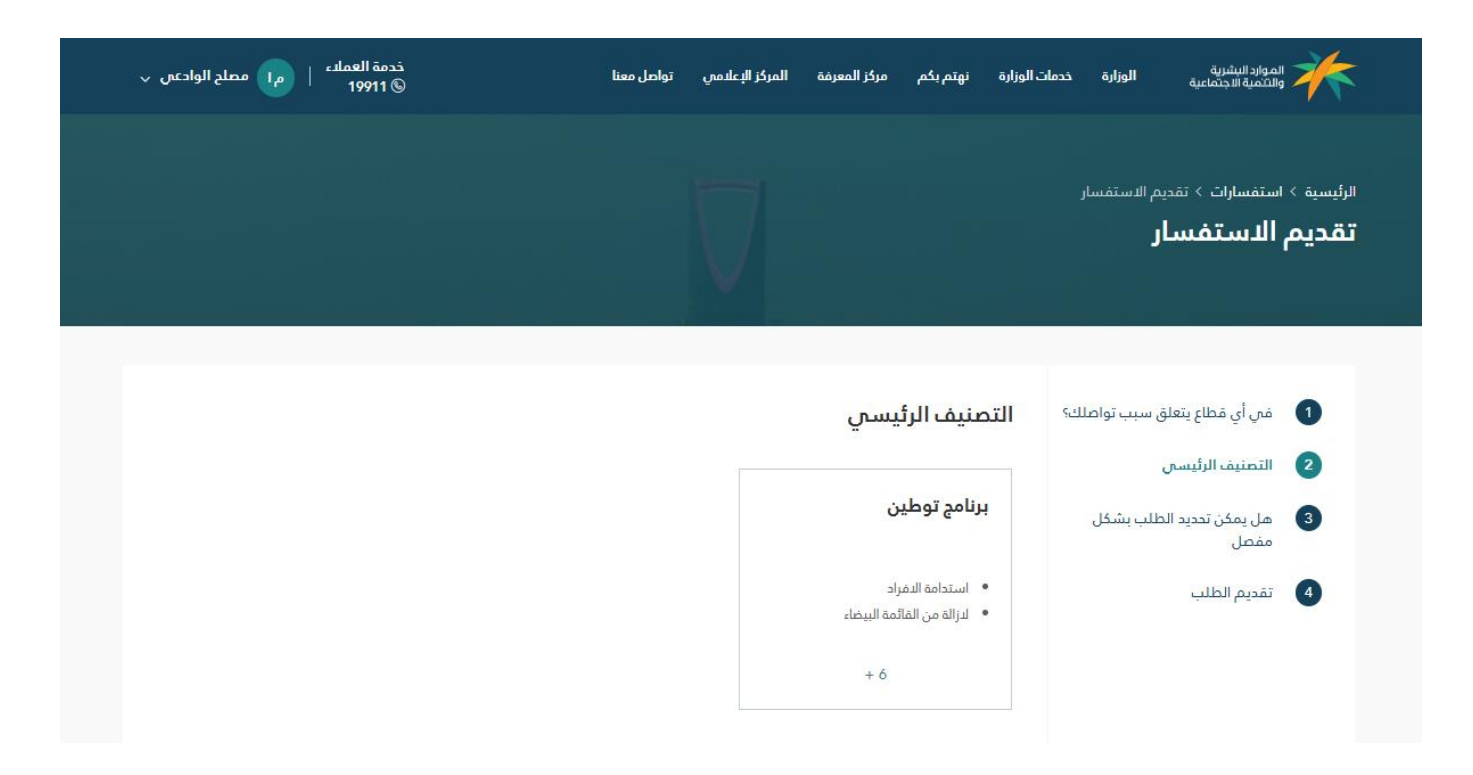

### 5.5اختيار تحديد الطلب بشكل مفصل:

| خدمة العملاء   ممالح الوادعي √<br>© 19911 © | لدمى تواصل معنا     | مركز المعرفة المركز الإعا | دمات الوزارة نهتم بكم | الموارد البشرية الو <b>زارة خ</b><br>والتنفية الاجتماعية <b>الوزارة خ</b> | *                   |
|---------------------------------------------|---------------------|---------------------------|-----------------------|---------------------------------------------------------------------------|---------------------|
|                                             |                     |                           |                       | استفسارات > تقدیم الاستفسار<br>ا <b>الدستفسار</b>                         | الرئيسية ><br>تقديم |
|                                             | مفصل                | نددید الطلب بشکل د        | مل يمكن r             | في أي قطاع يتعلق سبب تواصلك:<br>التعنيف البأسم .                          | 0                   |
| مقترحات                                     | التواصل مع البرنامج | نضمام - منشآت             | طلبات الا             | المحسية الرئيساني<br>هل يمكن تدديد الطلب بشكل<br>مفصل                     | 3                   |
| دعم الأجور - منشآت                          | الاستدامة - منشآت   | , بعد او الانتقال         | العمل عن              | تقديم الطلب                                                               | 4                   |
|                                             | استدامة الدفراد     | القائمة البيضاء           | لازالة من             |                                                                           |                     |

### 5.6قم بتعبئة البيانات اللازمة والضغط على إرسال الطلب:

| مملنہ   🚺 مملح الواحمي 🧹<br>1 | خدمة الع<br>19911 (§                                        | المركز الإعلامي تواصل معنا                                                                        | ، الوزارة تهتم بكم مركز المعرفة                                                                                                    | الموارد البشرية<br>والتنمية الدينماعية الوزارة حدمات                                                        | ř.        |
|-------------------------------|-------------------------------------------------------------|---------------------------------------------------------------------------------------------------|----------------------------------------------------------------------------------------------------|----------------------------------------------------------------------------------------------------|-----------|
|                               |                                                             | Π                                                                                                 |                                                                                                    | سبة > استفسارك > تقديم الاستفسار<br>نحيم الدستفسار                                                          | ىرۇ<br>ئۆ |
|                               |                                                             |                                                                                                   | تقاميل الاستقسار *                                                                                                    | <ol> <li>في أي قطاع يتعلق سبب تواصلك؟</li> <li>التصنيف الرئيسي</li> <li>مل يمكن تحديد الطلب بشكل</li> </ol> |           |
| 2000                          | جوال التواصل *                                              |                                                                                                   | معلومات التواصل<br>بريد التواصل *                                                                                                    | مقصل<br>تقديم الطلب                                                                                         |           |
| •                             | المدينة                                                     | •                                                                                                 | المنطقة *<br>إضافة ملفات                                                                                                    |                                                                                                    |           |
|                               | ن منا او انقر للإختيار<br>DP, JPG, JPEG, PNG, DOCK, XLSX من | اسخب الملقات إلم<br>د النقصي لديم الملف 3/48 ميفة الملة                                           |                                                                                                    |                                                                                                    |           |
|                               | م <sup>4</sup>   (ب) سنام لولدین ب<br>2000<br>پ             | معالمه، المحالية التراث<br>المحالية<br>دول التوامل•<br>معالو القد للإحتام.<br>معالو القد للإحتام. | لمرتبعتمين بعد بين المرتبعة المرتبعة المرتبية المرتبعة المرتبعة الم | مردو یر مرد مرد مرد مرد مرد مرد مرد مرد مرد مر                                                              |           |

## 6. طريقة التصعيد على المنصات:

6.1 قم بالضغط على (التصعيد على المنصات):

| عبدالمجيد السليمان 🗸 | خدمة العملاء<br>© 19911 | لمعرفة المركز الإعلامي تواصل معنا | لوزارة خدمات الوزارة نهتم بكم مركز ا | الموارد البشرية<br>والشمية الاجتماعية           |  |
|----------------------|-------------------------|-----------------------------------|--------------------------------------|-------------------------------------------------|--|
|                      |                         | V                                 |                                      | مرديا بك عبدالمديد السليمان<br><b>الرئينسية</b> |  |
|                      |                         |                                   |                                      | الخدمات                                         |  |
| $\mathbf{z}$         | ?                       |                                   | 0.                                   |                                                 |  |
| التصعيد على المنصات  | استفسارات               | الطلبات                           | تقديم بلاغ على أدد موظفي<br>الوزارة  | الشكاوى                                         |  |
|                      |                         |                                   |                                      |                                                 |  |
|                      |                         |                                   |                                      |                                                 |  |
|                      | ()                      |                                   |                                      |                                                 |  |

### 6.2 قم باضافة طلب جديد:

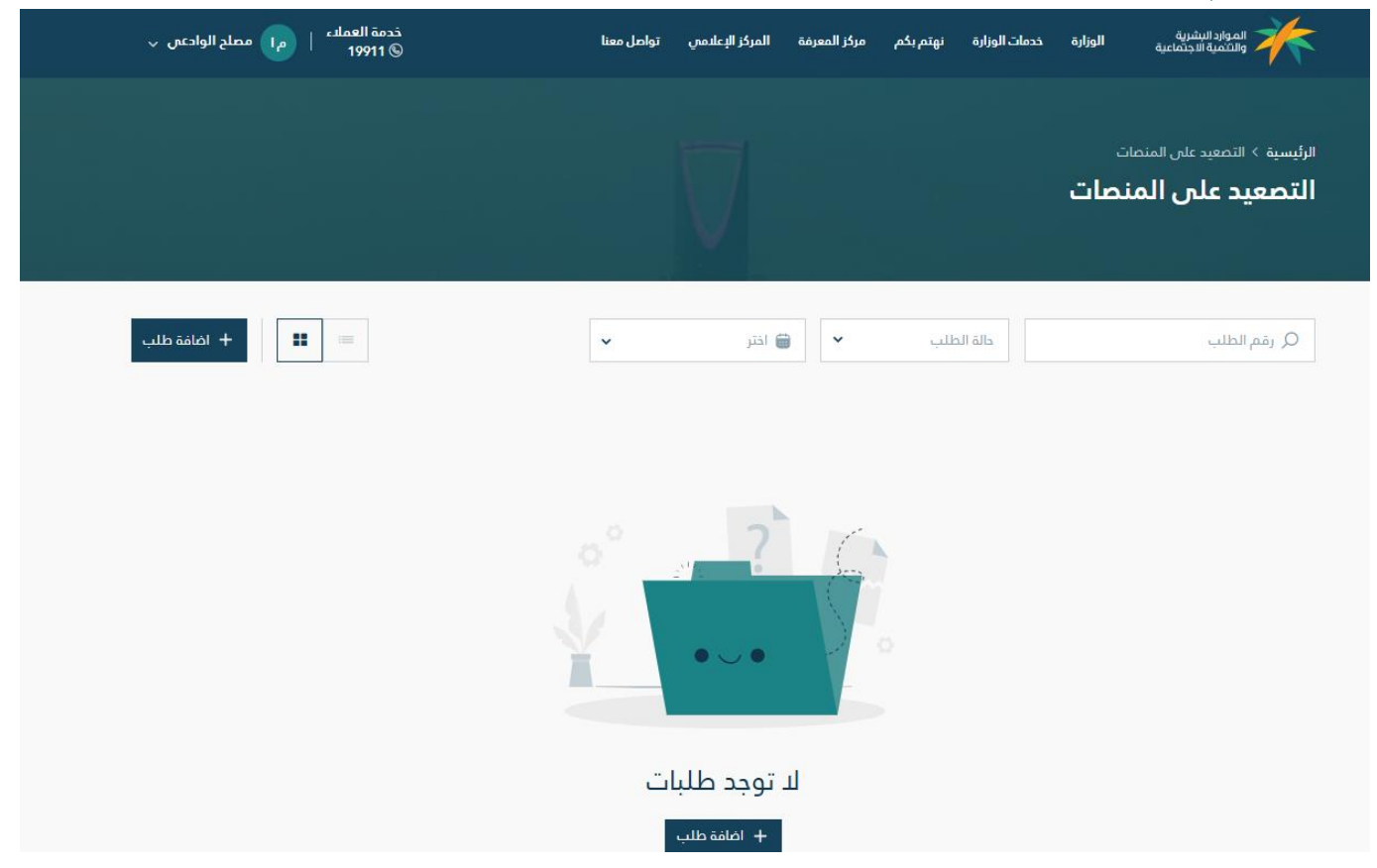

### 6.3 قم باختيار القطاع للتواصل:

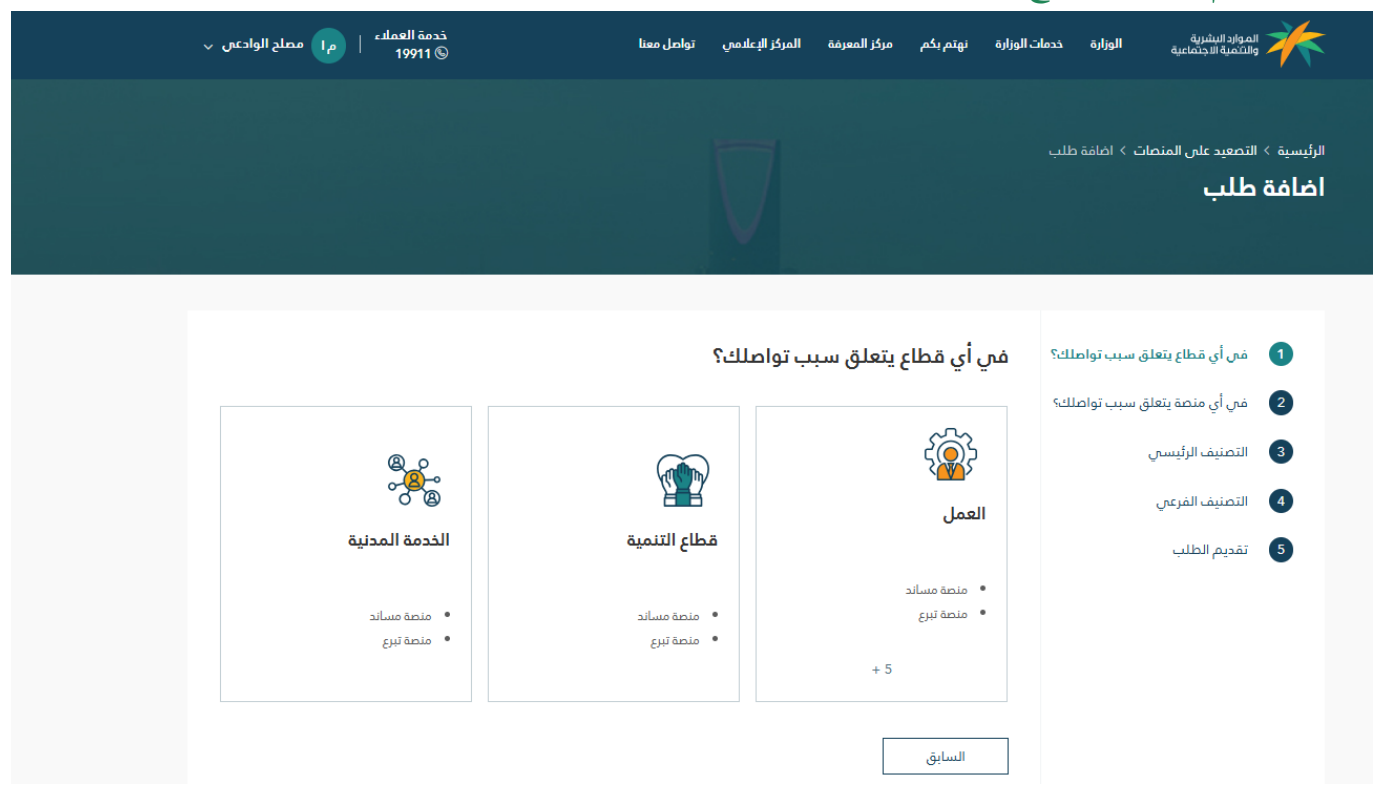

### 6.4 قم باختيار نوع المنصة للتواصل:

| ں ~ | لعملاء   مرا مصلح الوادعم<br>19 | خدمة ا<br>911 © | تواصل معنا      | المركز الإعلامي  | بتم يكم مركز المعرفة             | ت الوزارة نو | رد البشرية الوزارة خدماً<br>مية الاجتماعية الوزارة خدماً                     |                                   |
|-----|---------------------------------|-----------------|-----------------|------------------|----------------------------------|--------------|------------------------------------------------------------------------------|-----------------------------------|
|     |                                 |                 |                 | $\nabla$         |                                  |              | ىعيد على المنصات > اضافة طلب<br>لب                                           | الرئيسية > التم<br><b>أضافة ط</b> |
|     | مساند                           | منصة            | نصة قوى         | ىب تواصلك؟<br>من | ي منصة يتعلق سب<br>ية العمل الدر | في أو<br>منم | ن أي قطاع يتعلق سبب تواصلك؟<br>ل أي منصة يتعلق سبب تواصلك؟<br>صنيف الرئيسي . | ий (1)<br>ий (2)<br>иј (3)        |
|     | مدد                             | ين منصة         | ننصة العمل المر | ٥                | ية العمل عن بعد                  | منم          | منيف الفرعي<br>ديم الطلب                                                     | ы <b>4</b><br>а 5                 |
|     |                                 |                 |                 |                  | ىة أجير                          | منح          |                                                                              |                                   |
|     |                                 |                 |                 |                  | ىسابق                            | 11           |                                                                              |                                   |

### 6.5 قم باختيار التصنيف الرئيسي:

| لح الوادعی 🧹   | خدمة العملاء   ما مع<br>© 19911 ©                   | .مىي تواصل معنا                         | م بكم مركز المعرفة المركز الإعلا                    | ات الوزارة نهتد            | الموارد البشرية<br>والنكمية الاجتماعية الوزارة خدم                                                                                                    |
|----------------|-----------------------------------------------------|-----------------------------------------|-----------------------------------------------------|----------------------------|----------------------------------------------------------------------------------------------------|
|                |                                                     | Ţ                                       |                                                     |                            | الرئيسية > التصعيد على المنصات > اضافة طلب<br><b>اضافة طلب</b>                                                                                                    |
|                | الغاء وثيقة العمل الدر .<br>۱۱۹۹ وثيقة العمل الدر . | <b>تجديد وثيقة .</b><br>• تجديد وثيقة . | ف الرئيسي<br>وثيقه .<br>اروثيقه .<br>مايق<br>ماين : | التصنية<br>اصدار<br>سا     | <ol> <li>فرر أي قطاع يتعلق سبب تواصلك؟</li> <li>فرر أي منمة يتعلق سبب تواصلك؟</li> <li>فرر أي منمة يتعلق سبب تواصلك؟</li> <li>التمنيف الرئيسي</li> <li>التمنيف الفرعي</li> <li>تقديم الطلب</li> <li>قم باختيار التصن</li> </ol> |
| مصلح الوادعي 🧹 | ذدمة العمادء   م<br>19911 ©                         | المركز الإعلامي تواحل معنا              | ي                                                   | • ب                        | الموارداليشرية والشمية الاجتماعية                                                                                                    |
|                |                                                     |                                         |                                                     | ا > اضافة طلب              | الرئيسية > التصعيد على المنصات<br>أضافة طلب                                                                                                    |
|                |                                                     |                                         | التصنيف الفرعي<br>اصدار وثيقه .                     | سبب تواصلك؟<br>سبب تواصلك؟ |                                                                                                    |

### 6.7 قم بتعبئة البيانات اللازمة ثم ارسال الطلب:

| ما مملح الوادس ب | خدمة العملاء<br>19911 ©                                                 | ه المركز الإعلامي تواصل معنا                        | ت الوزارة نهتم بكم مركز المعرفة                | الموارد البشرية الوزارة خدماد<br>والتنمية الاجتماعية الوزارة خدماد                                               | *                              |
|------------------|-------------------------------------------------------------------------|-----------------------------------------------------|------------------------------------------------|----------------------------------------------------------------------------------------------------|--------------------------------|
|                  |                                                                         | $\overline{\Box}$                                   |                                                | ه التمعيد على المنصات > اضافة طلب<br>ة طلب                                                                       | الرئيسية <sup>:</sup><br>اضافة |
|                  |                                                                         |                                                     | رقم الطلب في المنصة •<br>تفاصيل الشكوي •       | فس أي قطاع يتعلق سبب تواصلك؟<br>في أي منصة يتعلق سبب تواصلك؟<br>التصنيف الرئيسي<br>التصنيف الفرعي<br>تقديم الطلب | 0<br>0<br>0<br>0               |
| 2000             | جوال التواصل *<br>المدينة                                               | ~                                                   | معلومات التواصل<br>بريد التواصل *<br>المنطقة * |                                                                                                    |                                |
| إرسال الطلب      | الى منا <b>او انقر للاختيار</b><br>ملفك PDF, JPG, JPEG, PNG, DOCX, XLSX | اسحب الملقات إ<br>الحد النقص لنجم الملف 3MB ميغة ال | إضافة ملفات<br>السابق                          |                                                                                                    |                                |